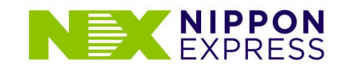

# **My page Registration procedure**

N X Nippon Express Co.,Ltd.

### Sign Up screen (First step)

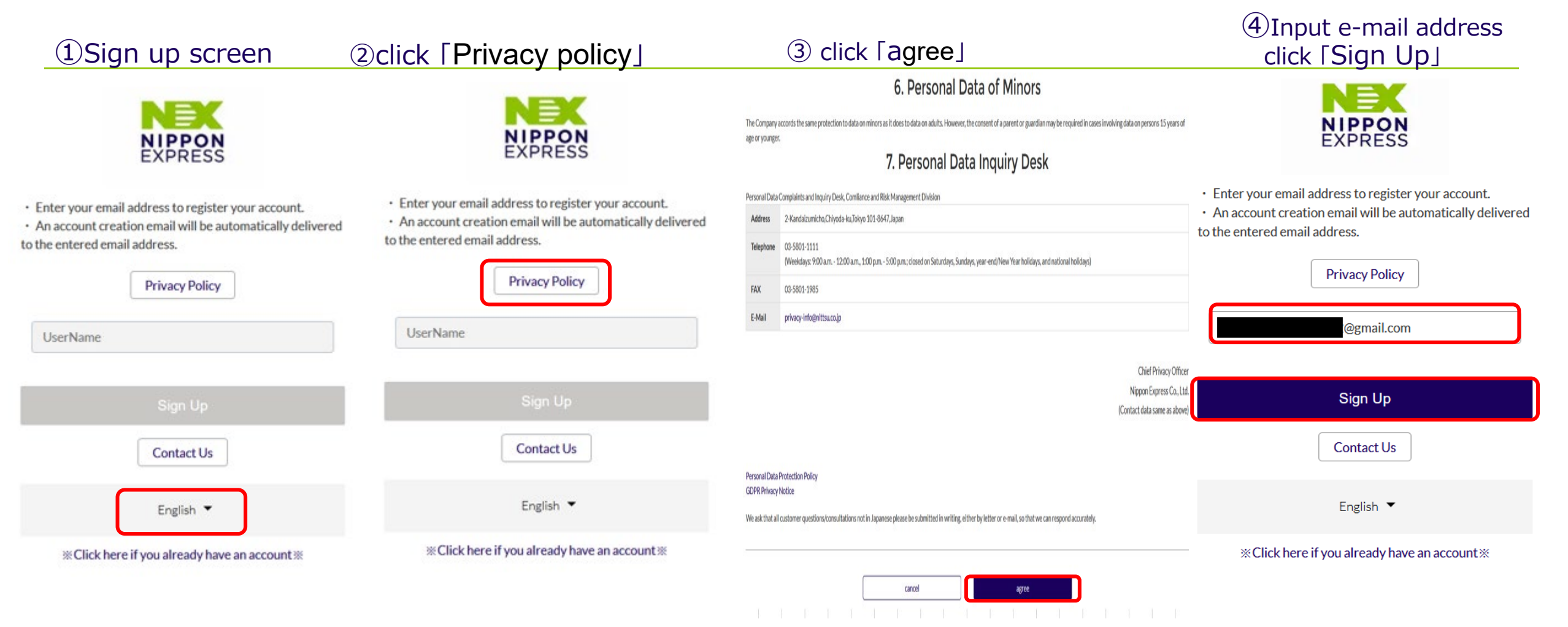

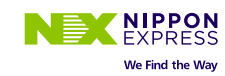

### Sign Up screen (Second step)

(5)E-mail transmission

completion screen

### 6 Open the email and click the link

### ⑦Input new password click [Change Password]

#### NEX EMAIL HAS BEEN SENT Sandbox: 【海外引越マイページ(NEX OVERSEAS REMOVALS MY PAGE)】Your account 8 C **NIPPON** EXPRESS has been created. 受信トレイ× An email has been sent with instructions on how to reset your password. Follow the steps to reset your password and 赴任者マイページ <gp-nippontransport-pj@canon-its.co.jp> 16:08 (0 分前) ☆ ← : then log in. gmail.com 💌 For inquiries, please contact "here". **Change Your Password** Your account has been created. Please use the following link to access it. Back To login https://nx-moving-cs--ph2syscoop.sandbox.my.site.com/mypage/login?c=iQyrZMCPiumsQMvX1ZPPT7ZJKDHRpEr8KgXB1wreJSugX9FzpXkE i5VCvZIV.QGugage7EaXO6WVvtSrb9V9fy62E8vFkUws9R4zsRZpvSaBytFPzsoNflcJgCgANaNLh1z9FS oj.ysMLACAKHKRdolgwlQdiTI.Qg.oDIRrQ12 3UFt1xO4FpgkoE4DdtGeAPJsuFKN Enter a new password for @gmail.com. Make sure to @gmail.com user name: include at least: I'm looking forward to working with you 8 characters 日本通運株式会社 (NIPPON EXPRESS CO., LTD.) Ø 1 letter 1 number \* New Password ..... Good \* Confirm New Password ..... Match Change Password Password was last changed on 2023/09/21 7:08.

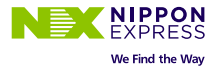

3

### **Initial registration screen** (Basic information registration screen)

|                                                                                                    | ⑧Input basic information<br>If you cannot enter Japanese, enter English                                                                                                    |       |                                                                                                    |                                                                                                    |                                            |                                                                                                    | <pre> ⑨ click [check] </pre>                                                                                                    | IDSCROIL to the bottom<br>click [register] |
|----------------------------------------------------------------------------------------------------|----------------------------------------------------------------------------------------------------|-------|----------------------------------------------------------------------------------------------------|----------------------------------------------------------------------------------------------------|--------------------------------------------|----------------------------------------------------------------------------------------------------|----------------------------------------------------------------------------------------------------|--------------------------------------------|
|                                                                                                    | HOME                                                                                                    |       |                                                                                                    |                                                                                                    |                                            |                                                                                                    | Mail Address1 (Main = Account)                                                                                                    |                                            |
|                                                                                                    | New Registration                                                                                                    |       |                                                                                                    |                                                                                                    |                                            |                                                                                                    | Mail Address2 (Sub)                                                                                                    |                                            |
| <ul> <li>balance</li> <li>balance</li> <li>balance</li> <li>constraint of Required Flads</li> <li>balance</li> <li>balance</li> <li>balance</li> <li>constraint of Required Flads</li> <li>balance</li> <li>constraint of Required Flads</li> <li>balance</li> <li>constraint of Required Flads</li> <li>constraint of Required Flads</li> <li>c</li></ul> | 以下の操作をお願いします。Please follow the steps below.<br><b>の入力後、「確認」ボタンを押す。</b><br>After entering, press the "Check" button.<br><b>②画面を一番下までスクロールして「登録する」ボタンを押す。</b><br>Scroll to the bottom of the screen and press the "Register" button.<br>「確認」ボタンのみ、及び、「一時保存」ボタンでは、登録が完了されませんので、ご注意ください。<br>Please note that the registration will not be completed with the only "check" button or "temporarily save" button. |       |                                                                                                    |                                                                                                    |                                            |                                                                                                    | V Travel information *If undecided, please register Time of travel *Year Of Scheduled 2024                                                                                                    | * Month Of Scheduled                       |
| with with with with with with with with                                                                                                    | ✓ Basic Information * Required Field                                                                                                    | ields |                                                                                                    |                                                                                                    |                                            |                                                                                                    | History of using NITTSU % If you have used NITTSU for your overseas move in                                                                                                    | the past, please@.                         |
| Interder   Table     Table     Table     Table     Table     Table     Table     Table     Table     Table     Table     Table     Table        Table        Table        Table <td>name(japanese)<br/>* Last Name</td> <td></td> <td>* First Name</td> <td></td> <td>Middle Name</td> <td></td> <td></td> <td></td>                                                                                                    | name(japanese)<br>* Last Name                                                                                                    |       | * First Name                                                                                          |                                                                                                    | Middle Name                                |                                                                                                    |                                                                                                    |                                            |
| Packet or yr ranee a bagees i hyw parget   Packet or yr ranee a bagees i hyw parget   I''''''''''''''''''''''''''''''''''''                                                                                                    | NIHON                                                                                                    |       |                                                                                                    |                                                                                                    |                                            |                                                                                                    | ✓ survay information                                                                                                    |                                            |
| adress *County  LaPAN  *IP code *Int864 *Int865 *Int865 *Int8            | Please enter your name as it appears in your passport.  *Title Of Honor  MR *First Name *First Name NIHON *First Name TARO Workplace *Occupation Company *If you have selected a company NIPPON EXPRESS Destination (If destination city is not an option, please select the closest city) *Area Of Overseas Assignment Lizk (North America) UNITED STATES                                                 |       | Vorganization, please enter the name.  Staet Of Overseas Assignment CALIFORNIA CLIFORNIA CLIS ANGELES |                                                                                                    | City Of Overseas Assignment<br>LOS ANGELES | (We recommend to schedule a survey date more than one month befor         (If your luggage is small, there is a possibility that survey may be omitte         (Some branch may not be able to accommodate surveys on Saturdays;         (**Please enter your preferred date after 4 business days from today;         First Desired Date Of Survay       day of t         Second Desired Date Of Survay       day of t         Third Desired Date Of Survay       day of t         Remarks       E | <ul> <li>Although this is within the survey information, we would appreciate it if you could indicate your request in the Remarks column.</li> <li>e.g.)</li> <li>Wish to use both sea and air flights</li> <li>Whether you prefer to use full packaged service or self-packaged service</li> </ul> |                                            |
| O3-9999-9999         O3-8888-8888                                                                                                    | address<br>*Country<br>JAPAN *<br>*ZIP code<br>1018646<br>*prefectures<br>東京都<br>*Address<br>神田和泉町 2<br>*Telephone No.①<br>03-9999-9999                                                                                                    |       |                                                                                                    | Search for an address by zip code  ✓  Municipalities  千代田区  Apartment Name and Room No.  Telephone No.@  03-8888-8888 |                                            |                                                                                                    | If the survey address is different from the address entered above, please                                                                                                    | temporary save                             |
|                                                                                                    | Telephone No.@                                                                                                    |       |                                                                                                    |                                                                                                    |                                            |                                                                                                    |                                                                                                    |                                            |

### Initial registration screen (Completion screen)

①Initial registration completion screen. Please wait for a response from the person in charge at Nippon Express.

HOME

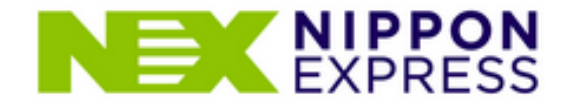

Thank you very much for your application for Nippon Express Overseas Moving. New account registration has been completed.

Registered e-mail address :

@gmail.com

We will contact you within 3 business days after we have completed the registration based on the information you provided./nPlease wait for a while.

If you don't hear from NITTSU [bellow] Please inquire.

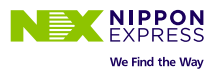

## After registration is completed by person in charge at NX.

## ②After completing your registration with us, ③Initial information screen click [next] you will receive an email. Please open the email and click the link.

海外引越マイページ(NEX OVERSEAS REMOVALS MY PAGE) <nittsu-rem-wg1@nipponexpress.com>

@gmail.com 💌

【このメールは送信専用です。返信はできません。(This is an automated message. Please do not reply to this email.)】

1.チャット情報(Chat Information)

Key No:TTTAAA316\_1 投稿者(Poster):IT基幹データ連携 投稿日(Date of posting):2023/09/21(木)(Thu) 投稿時間(Posting time):17:14 ご赴任者(Client name):NIHON TARO様

\*\*\*

6

2. コメント(Comment)

ご登録いただいた内容を元に、弊社にて登録が完了いたしました。 以下リンクからログインいただき、コメントの投稿を開始してください。 We have completed the registration based on the information you provided. Please login from the link below and start posting comments.

<海外赴任マイページURL(My Page URL for Overseas Assignment)> https://nx-moving-cs--ph2syscoop.sandbox.my.site.com/mypage

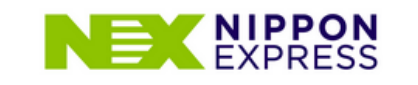

Thank you for using Nippon Express' overseas moving service.

The person in charge will contact you shortly. If you are in a hurry 「inquiry」 If you have any questions, please contact us.

person in charge Department:大阪営業第一グループ person in charge:

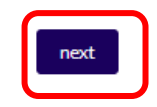

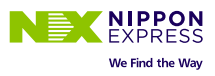